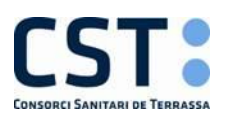

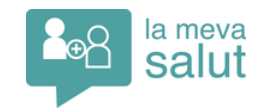

## **CONEIXES LA MEVA SALUT?**

Benvolguts i benvolgudes,

La Meva Salut (LMS) és la web de consulta i de relació, que et permet disposar de la teva informació personal de salut i inclou la informació que s'ha generat per l'atenció sanitària que t'hagin prestat en algun dels centres assistencials públics.

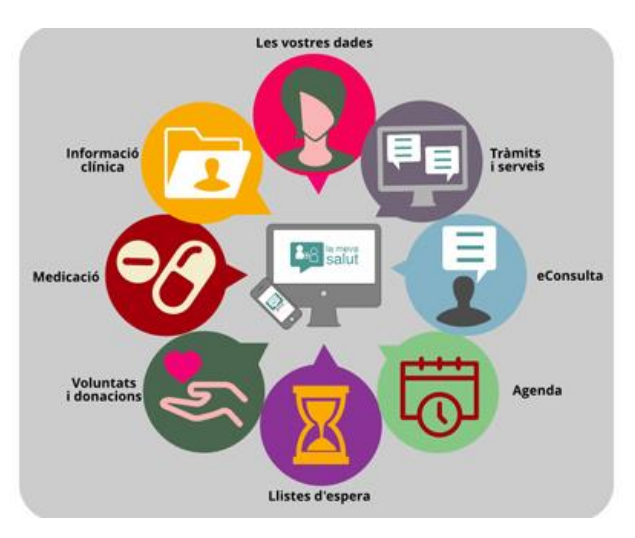

#### Què hi podràs fer?

- Consultar la informació clínica (informes proves, urgències...)
- Veure el pla de medicació actual (si es consulta des del mòbil es vàlid a les farmàcies sense necessitat de la recepta mèdica impresa)
- Programar hora de visita als centres d'atenció primària amb el teu equip assistencial / treball social / odontologia i vacuna de la grip per internet
- Veure i/o modificar consultes programades a l'atenció especialitzada
- Fer servir l'eConsulta (relació on-line amb l'equip assistencial del teu CAP)
- Consultar les llistes d'espera, voluntats anticipades...

### Descarrega't l'APP i gaudeix de totes les funcions de La Meva Salut.

Pots presentar la recepta mèdica a la farmàcia directament des del dispositiu mòbil sense necessitat de presentar el document imprès.

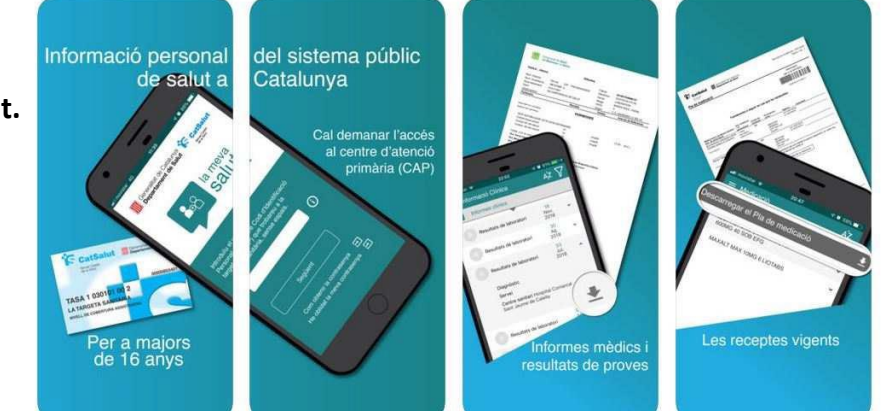

### DEMANA L'ACCÉS A LA MEVA SALUT AL CENTRE D'ATENCIÓ PRIMÀRIA

Si tens dubtes pregunta al teu equip d'atenció primària que t'ajudarà en la sol·licitud, configuració i informació dels tràmits que es poden dur a terme.

Ara, també pots demanar l'accés a la dels teus fills/es.

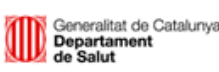

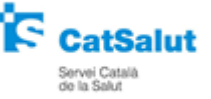

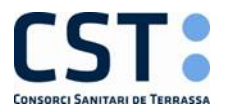

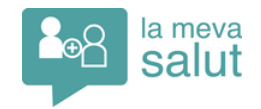

# INSTRUCCIONS PER A GESTIONAR VISITES A LA MEVA SALUT

A través de La Meva Salut (LMS), es poden gestionar les visites tant del teu equip d'atenció primària, com les visites successives de l'atenció especialitzada.

#### PROGRAMACIÓ DE VISITES D'ATENCIÓ PRIMÀRIA

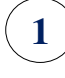

2

Una vegada tinguis l'accés a la plataforma, cal accedir a la pàgina web: <u>lamevasalut.gencat.cat</u>

Per a poder programar visites al CAP, a l'apartat <u>"Tràmits i Serveis"</u>, cal tenir descarregada l'aplicació <u>"Programar visites d'atenció primària".</u>

|                                    |                               | <b>.</b>           |                                     | 80                   | 9.                       |                      | 0                                            |                  |
|------------------------------------|-------------------------------|--------------------|-------------------------------------|----------------------|--------------------------|----------------------|----------------------------------------------|------------------|
|                                    |                               | Dades<br>personals | Informació<br>clínica               | Medicació            | Voluntats<br>i donacións | Tràmits<br>i serveis | Els meus<br>controls                         | La mev<br>agenda |
| àmits i serveis                    |                               |                    |                                     |                      |                          |                      |                                              |                  |
| iesta pantalla us permet accedir i | a diferents plataformes exter | nes relacionad     | es amb la salı                      | ut on podreu         | disposar de da           | des complem          | entaries a les                               | que es           |
| Jalitzen a La Meva Salut.          |                               |                    |                                     |                      |                          |                      |                                              |                  |
| Serveis instal·lats:               |                               |                    |                                     |                      |                          |                      |                                              |                  |
|                                    | CST:A                         | E                  | 6                                   | 2 Programació        | 1                        |                      |                                              |                  |
| eConsulta                          |                               |                    |                                     | de visites<br>al CAP |                          |                      |                                              |                  |
|                                    | Consorci Sanitari d           | e Terrassa         | Program                             | ar visites d         | atenció                  |                      |                                              |                  |
| e-consulta                         | (CST)                         |                    | 1                                   | primaria             |                          |                      |                                              |                  |
|                                    |                               |                    |                                     |                      |                          |                      |                                              |                  |
|                                    |                               |                    |                                     |                      |                          |                      |                                              |                  |
| Altres serveis disponibles         | -                             | ~                  |                                     | 2                    | 1                        | 1                    |                                              |                  |
| Altres serveis disponibles         |                               | ſ                  | Programució<br>de visites           | 1                    |                          | 6                    | D Elecció<br>i canvi de<br>metge o           |                  |
| Altres serveis disponibles         |                               | ſ                  | Programacio<br>de visites<br>al CAP | J                    |                          |                      | Elecció<br>i carvi de<br>metge o<br>metgessa | 0                |

 En cas de no tenir l'aplicació instal·lada a "Serveis instal·lats", cal buscar-la a "Altres serveis Disponibles" i arrossegar-la a <u>"Serveis instal·lats".</u>

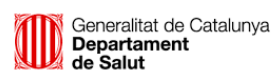

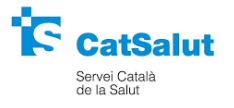

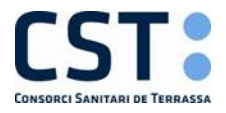

3

4

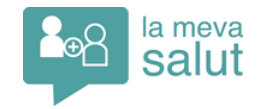

) Una vegada accedeixis a l'aplicació <u>"Programar visites d'atenció primària"</u>, hi apareix la primera hora disponible de cada un dels serveis:

|                                                                                      |                                                                       | De                                                                                                    | esconne                         |
|--------------------------------------------------------------------------------------|-----------------------------------------------------------------------|----------------------------------------------------------------------------------------------------|---------------------------------|
| Prog                                                                                 | gramació de visites 🥠                                                 | Consultar o anul·lar l<br>visites programades                                                           | les                             |
| Pas 2:                                                                               | Les teves dades                                                       | 🛞 Med. família/Pediatria                                                                                | [cap v                          |
| Visita programada                                                                    | Nom: the la long item, iteman                                         | (7) Infermeria                                                                                          | [cap v                          |
|                                                                                      | Med.familia/Pediatria:                                                | Odontologia                                                                                             | [cap v                          |
|                                                                                      | Infermeria                                                            | Treball social                                                                                          | [cap v                          |
|                                                                                      | Adreça: Pau Casals, 12, (08755) Castellbisbal                         | Altres visites                                                                                          | [cap v                          |
|                                                                                      | Telèfon: 937720356                                                    | 🕢 Vacunació de la grip                                                                                  | [cap v                          |
| Per demana                                                                           | ar dia i hora per a una REVISIÓ PEDIÀTRICA (Programa del              | Incidències tècniques                                                                                   |                                 |
| nen sa), ca                                                                          | I que et posis en contacte amb el servei de Pediatria del teu         | Versio d'ait contrast                                                                                   |                                 |
| centre. Port<br>Pediatria.                                                           | ta sempre er carnet de vacunes en totes res visites al server de      |                                                                                                    |                                 |
| centre. Port<br>Pediatria.<br>Med. família/Pediatria                                 | a sempre el <b>camer de vacunes</b> en rores les visires al servel de | 1                                                                                                    |                                 |
| centre. Port<br>Pediatria.<br>Med. família/Pediatri<br>Nom:                          | a<br>a<br>b, Frite Indoneire                                          | Aquesta és la visita que et proj                                                                        | posem.<br>cas que               |
| centre. Port<br>Pediatria.<br>Med. família/Pediatri<br>Nom:<br>Dia i hora proposats: | a<br>a<br>1. Frite Informiter                                         | Aquesta és la visita que et proj<br>estàs d'acord, confirma-la. En<br>vulguis modificar-ne el dia o l'h | posem.<br>cas que<br>nora, tria |

Podem confirmar la visita o canviar l'hora proposada per una altra.

#### CANVI O ANUL·LACIÓ DE VISITES D'ATENCIÓ ESPECIALITZADA

Generalitat de Catalunya

Departament de Salut

Només es podran canviar/anul·lar visites SUCCESSIVES d'atenció especialitzada (en el cas de les PRIMERES visites només es podrà consultar la data de programació).

Per canviar visites, a l'apartat de "<u>Tràmits i Serveis"</u>, cal tenir descarregada l'aplicació <u>"Consorci Sanitari de Terrassa (CST)- AE"</u>. En cas de no tenir-la instal·lada, cal buscar-la a "Altres Serveis Disponibles" i arrosegar-la a "Serveis Instal·lats".

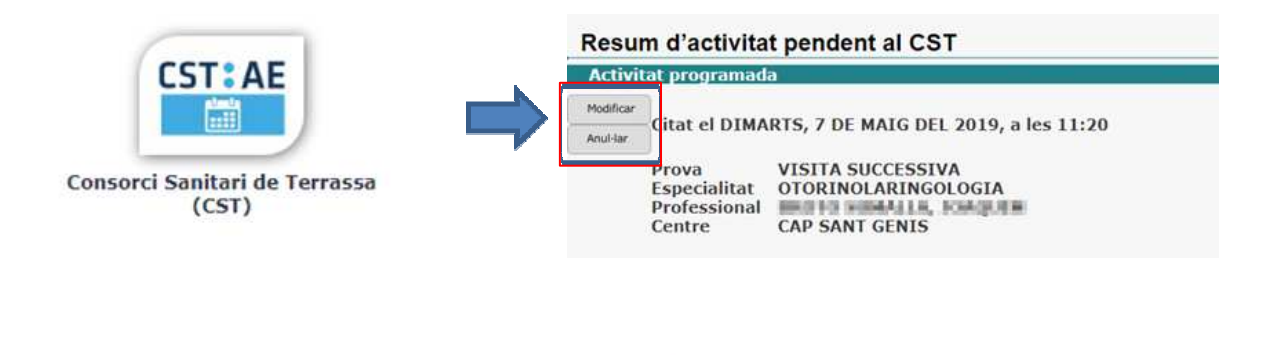

alut

ervei Català

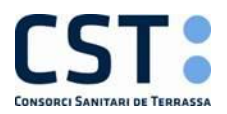

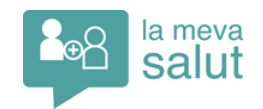

# INSTRUCCIONS PER A REBRE RESULTATS DE PROVES A TRAVÉS DE MAIL O SMS

El teu equip assistencial pot enviar-te els resultats de les proves que et realitzis, a través del correu electrònic o missatge SMS al mòbil.

Per rebre qualsevol informació, cal haver signat el <u>Consentiment de Seguretat</u> que et donaran al taulell del CAP, i facilitar ja sigui una adreça de correu electrònic o un número de telèfon mòbil.

#### A TRAVÉS DEL CORREU ELECTRÒNIC

Un cop realitzada la prova i revisada pel professional, rebràs el resultat per e-mail:

| (1) | e: Atendo primaria ICS <atendioprimaria.ics@gencat.cat><br/>ara:</atendioprimaria.ics@gencat.cat>                                                                                                   | <b>2</b> Cal obrir el document adjunt.                                                                                                    |
|-----|----------------------------------------------------------------------------------------------------|----------------------------------------------------------------------------------------------------|
|     | C:<br>sunto: Missatge del seu centre de salut<br>☑ Mensaje 102 211919013008391791309.zip (18 KB)                                                                                                    | Atenció: l'Arxiu està encriptat.                                                                                                    |
|     | CST: CAP Sant Genis                                                                                                    | Archivo Editar Ver Favoritos Herramientas                                                                                                    |
|     | Senyor/Senyora,<br>Li enviem informació relativa a notificacions del seu centre.<br>Atentament,<br>CAP SANT GENIS                                                                                   | Agregar Extraer Probar Copiar       Agregar     Extraer     Probar     Copiar       Image: C:\Users\5243\AppData\Local\Microsoft\W     Nombre     Nombre       Image: Info.pdf     Image: Comparison of the second second |
| 3   | 7% copiado                                                                                                    | Caldrà introduir la contrasenya per<br>obrir el fitxer. La contrasenya és el CIF<br>de la teva targeta sanitària.                                                                                                    |
|     | Rocheros:   0 B     Razón de compresión:   Introduce la contraseña     Info pdf   Escribe la contraseña     Mostrar la contraseña   0 B     Aceptar   Cancelar     Segundo plano   Pausa   Cancelar | CatSalut Converdat de Catalova<br>Departament de Salut<br>Departament de Salut                                                                                                    |

Per veure el contingut del missatge, cal tenir un programa per obrir el fitxer ZIP/PDF. <u>Si es vol obrir des del mòbil cal tenir una aplicació per obrir l'arxiu ZIP.</u>

#### A TRAVÉS DE SMS AL MÒBIL

Una vegada realitzada la prova i després de la revisió del professional, rebràs un SMS amb la informació corresponent.

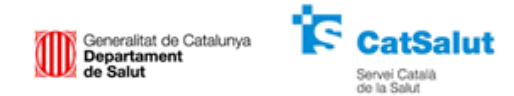

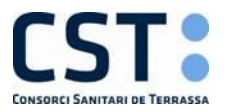

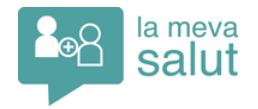

### INSTRUCCIONS PER A FER UNA CONSULTA AL TEU EQUIP ASSISTENCIAL PER INTERNET

A través de La Meva Salut, pots **enviar consultes al teu equip assistencial d'atenció primària** seguint els següents passos:

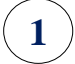

2

Una vegada tinguis l'accés a la plataforma, cal accedir a la pàgina web: lamevasalut.gencat.cat

A l'apartat de <u>"Tràmits i Serveis"</u> cal tenir descarregada l'aplicació eConsulta.

|                                                         | ÷                         |                       | 80                       | 9                        |                      | 0                    |                   |
|---------------------------------------------------------|---------------------------|-----------------------|--------------------------|--------------------------|----------------------|----------------------|-------------------|
|                                                         | Dades<br>personals        | Informació<br>clínica | Medicació                | Voluntats<br>i donacions | Tràmits<br>i serveis | Els meus<br>controls | La meva<br>agenda |
| ràmits i serveis                                        |                           |                       |                          |                          |                      |                      |                   |
| uesta pantalla us permet accedir a diferents plataforme | es externes relacionad    | es amb la sali        | ut on podreu             | disposar de da           | des complem          | entaries a les       | que es            |
| ualitzen a La Meva Salut.                               |                           |                       |                          |                          |                      |                      |                   |
| Serveis instal·lats:                                    |                           |                       |                          |                          |                      |                      |                   |
| CS                                                      | T:AE                      | 6                     | Programació              |                          |                      |                      |                   |
| eConsulta                                               |                           |                       | al CAP                   |                          |                      |                      |                   |
| e-consulta (                                            | itari de Terrassa<br>CST) | Program               | ar visites d<br>primària | 'atenció                 |                      |                      |                   |
|                                                         |                           |                       |                          |                          |                      |                      |                   |
| Altres serveis disponibles:                             |                           |                       |                          |                          |                      |                      |                   |
| 4075                                                    | 6                         |                       |                          |                          |                      |                      | a -               |
|                                                         |                           |                       | •                        |                          | - 1                  | eConsulta            |                   |
| Sant Joan de Déu<br>Borcelono - Hespital                |                           |                       |                          |                          |                      |                      |                   |
| Sant Jaon de Déu<br>Barcelono - Hospital                |                           |                       |                          |                          |                      |                      |                   |

\* En cas de no tenir l'eConsulta a "Serveis instal·lats", cal buscar-la a "Altres serveis Disponibles" i arrossegar-la a <u>"Serveis instal·lats".</u>

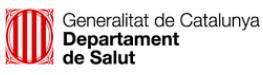

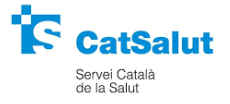

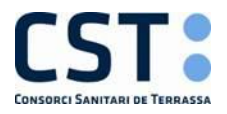

4

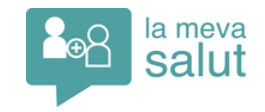

**3** Cal accedir a **l'eConsulta** i seguir les indicacions per omplir la consulta:

- **1.** Informar de l'adreça de correu electrònic on vols rebre la resposta del professional.
- 2. Seleccionar el professional al qual va adreçada la consulta.
- **3.** Redactar el motiu i el contingut del missatge.
- 4. Adjuntar els documents necessaris, si s'escau.
- 5. Per finalitzar i enviar la consulta, cal clicar el botó "Enviar".

| CST <sup>®</sup> CAP Doctor Joan Planas                                                                                                    | Generalitat de Catalunya                                |
|----------------------------------------------------------------------------------------------------|---------------------------------------------------------|
| • Vull rebre, a l'adreça electrònica<br>• No vull rebre notificacions de missatges de l'eConsulta                                                                                                    | , notificacions de missatges de l'eConsulta Actualitzar |
| Nova Consulta                                                                                                    | Enquesta de Satisfacció 🗐 🔮                             |
| Enviar missatge # Professionals assignats a l'EAP:                                                                                                    | Seleccionar archivo N.<br>Afegir fotografia             |
| Adjuntar fitxer 1: Seleccionar archivo Ningún archivo seleccionado                                                                                                    | Tipus: [Seleccionar] V                                  |
| Adjuntar fitxer 2: Seleccionar archivo Ningún archivo seleccionado                                                                                                    | Tipus: [Seleccionar] 🔻 4                                |
| Adjuntar fitxer 3: Seleccionar archivo Ningún archivo seleccionado<br>Formats soportats per imatges: bmp, gif, png, jpg, jpeg, tif, tiff<br>Formats soportats per documents: pdf<br>Mida màxima imatges: 10MB<br>Mida màxima documents: SMB                    | Tipus: [Seleccionar]                                    |
| El contingut clínic d'aquest missatge pot formar part de la s<br>En cas d'abschica del seu professional assignat o referent la<br>atesa per un altre professional de l'equip o suplent.<br>Enviar<br>5<br>Consultes Anteriors<br>Desplegar totes les converses | eva historia clinica.<br>I seva consulta pot ser        |
| No s'han trobat registres                                                                                                    |                                                         |

En aquest apartat, podràs veure l'històric de consultes realitzades.

) Després d'enviar la consulta, sortirà un missatge amb el temps estimat de la resposta:

| Vull rebre, a l'adreça electrònica Vull rebre notificacions de missatges de l'eConsulta          | Actualitzar                              |
|--------------------------------------------------------------------------------------------------|------------------------------------------|
| La seva consulta ha estat enviada. La previsió és que la seva consulta sigui atesa el 24/01/2019 |                                          |
| Tornar                                                                                           |                                          |
| En cas que no es pugui enviar la consulta en aquell moment, apare                                | G Tornar<br>eixerà el següent            |
|                                                                                                  |                                          |
| comentari:                                                                                       |                                          |
| comentari:                                                                                       | UP I P I I I I I I I I I I I I I I I I I |
| • Vull rebre, a l'adreça electrònica     • Vull rebre, a l'adreça electrònica                    | Actualitzar                              |

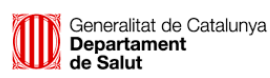

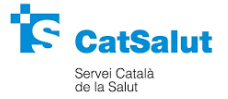